「マスタデータの出力方法」

弥生会計で「設定」⇒「科目設定」で画面を表示して「ファイル」⇒「エクスポート」を選 択すると以下の画面が表示されます。

| 出力帳票( <u>K</u> ):  | 勘定科目一覧表                      |
|--------------------|------------------------------|
| 書式(E):             | 汎用形式                         |
| 区切り文字( <u>D</u> ): | ⊙ カンマ(CSV)形式 ○ タブ形式 ○ スペース形式 |
| 出力先:               | O¥temp¥kanjotxt 参照(B)        |
| 一補助科目一覧            | 表を出力する勘定科目(1) 一              |
| ○ 選択:              | 未設定                          |
| ◎ すべての勘》           | 定科目を出力する                     |
|                    |                              |

出力帳票で「勘定科目一覧表」と「補助科目一覧表」の2回選択して2つのファイルを保存 して下さい。

部門の情報は、弥生会計で「設定」⇒「部門設定」で画面を表示して「ファイル」⇒「エク スポート」を選択すると以下の画面が表示されます。

|           | エクスポート                       | ×              |
|-----------|------------------------------|----------------|
| 出力帳票:     | 部門一覧表                        |                |
| 書式(E):    | ·<br>汎用形式                    | ]              |
| 区切り文字(D): | ● カンマ(CSV)形式 ○ タブ形式 ○ スペース形式 |                |
| 出力先:      | c¥temp¥bumon-sankei.txt      | 参照( <u>B</u> ) |
|           | OK キャンセル                     | ~JV7           |

出力帳票で「部門一覧表」をファイルに保存して下さい。

以上